## <u>Mini Guida</u>

## Registrazione Portale Mensa – Comune di Tornimparte

Passo 1)

Accedere al seguente link: <u>http://www.tornimparte.melixmensa.it</u> e cliccare su "Registra Famiglia".

|                       | Login                      |                             |  |
|-----------------------|----------------------------|-----------------------------|--|
| A Email o Nome Utente |                            |                             |  |
| Password              |                            |                             |  |
| Ricordami             | 음 Login                    | Hai dimenticato la Password |  |
|                       | Non sei ancora registrato? |                             |  |
|                       | A• Registra Famiglia       |                             |  |
| Svilt                 | uppato da Leonardo Web S   | 5.r.l.                      |  |
| Svile                 | uppato da Leonardo Web S   | 5.r.l.                      |  |

## Passo 2) Compilare tutti i campi relativi al genitore e poi cliccare su "procedi":

|                      |                   | ٩                             |                     |                     |  |
|----------------------|-------------------|-------------------------------|---------------------|---------------------|--|
|                      | R                 | egistrazione Nuova Famiglia – |                     |                     |  |
| â                    |                   | 98                            |                     | 6                   |  |
| Genitore             |                   | Figli                         | Inf                 | ormazioni Famiglia  |  |
| Codice Fiscale *     | Nome *            |                               | Cognome *           |                     |  |
| Codice Fiscale       | Nome              |                               | Cognome             |                     |  |
| Data di nascita *    | Comune di resider | 1Za *                         | Sesso *             |                     |  |
| gg / mm / aaaa       | Residenza         |                               | < Seleziona Sesso > |                     |  |
| Numero di Telefono * |                   |                               |                     |                     |  |
| Numero di Telefono   |                   |                               |                     |                     |  |
|                      |                   |                               |                     |                     |  |
|                      |                   |                               |                     |                     |  |
|                      |                   |                               |                     | + Aggiungi Genitore |  |
|                      |                   |                               |                     | Precedente          |  |

## Passo 3)

Compilare tutti i campi relativi ad un figlio e poi cliccare su "procedi" (se si ha più di un figlio iscritto cliccare su "Aggiungi figlio"):

|                                                     | Registrazione Nuova Famiglia |                                      |
|-----------------------------------------------------|------------------------------|--------------------------------------|
| Genitore                                            | Figli                        | ()<br>Informazioni Famiglia          |
| Codice Fiscale *                                    | Nome *                       | Cognome *                            |
| Codice Fiscale                                      | Nome                         | Cognome                              |
| Data di nascita *                                   | Comune di residenza *        | Sesso *                              |
| gg / mm / aaaa                                      | Residenza                    | < Seleziona Sesso > 👻                |
| Scuola Frequentante Non è iscritto a nessuna scuola |                              |                                      |
|                                                     |                              | + Agglungi Figlio Precedente Procedi |

Passo 4) Inserire, infine, le info generali,le credenziali di accesso al servizio mensa e infine cliccare su "Registra Famiglia":

|          | ي<br>ب                       |                                                                                                    |
|----------|------------------------------|----------------------------------------------------------------------------------------------------|
|          | Registrazione Nuova Famiglia |                                                                                                    |
| Genitore | 90<br>Figli                  | المعالم المعالم<br>المعالم المعالم المعالم المعالم المعالم المعالم المعالم المعالم المعالم المعالم المعالم المعالم المعالم المعالم |
|          | Informazioni Generali        |                                                                                                    |
|          | Nome Famiglia:               |                                                                                                    |
|          | Fam. SD                      |                                                                                                    |
|          | 🔓 Credenziali                |                                                                                                    |
|          | Email:                       |                                                                                                    |
|          | Email                        |                                                                                                    |
|          | Password:                    |                                                                                                    |
|          | Password                     |                                                                                                    |
|          | Conferma Password:           |                                                                                                    |
|          | Conferma Password            |                                                                                                    |
|          |                              | Precedente Registra Famiglia                                                                                                    |